## **OBTENER CERTIFICADO SEGURIDAD SOCIAL**

1º. Accede desde internet a, <u>www.seg-social.es</u>, y pincha en el apartado de la derecha "Sede Electrónica" /

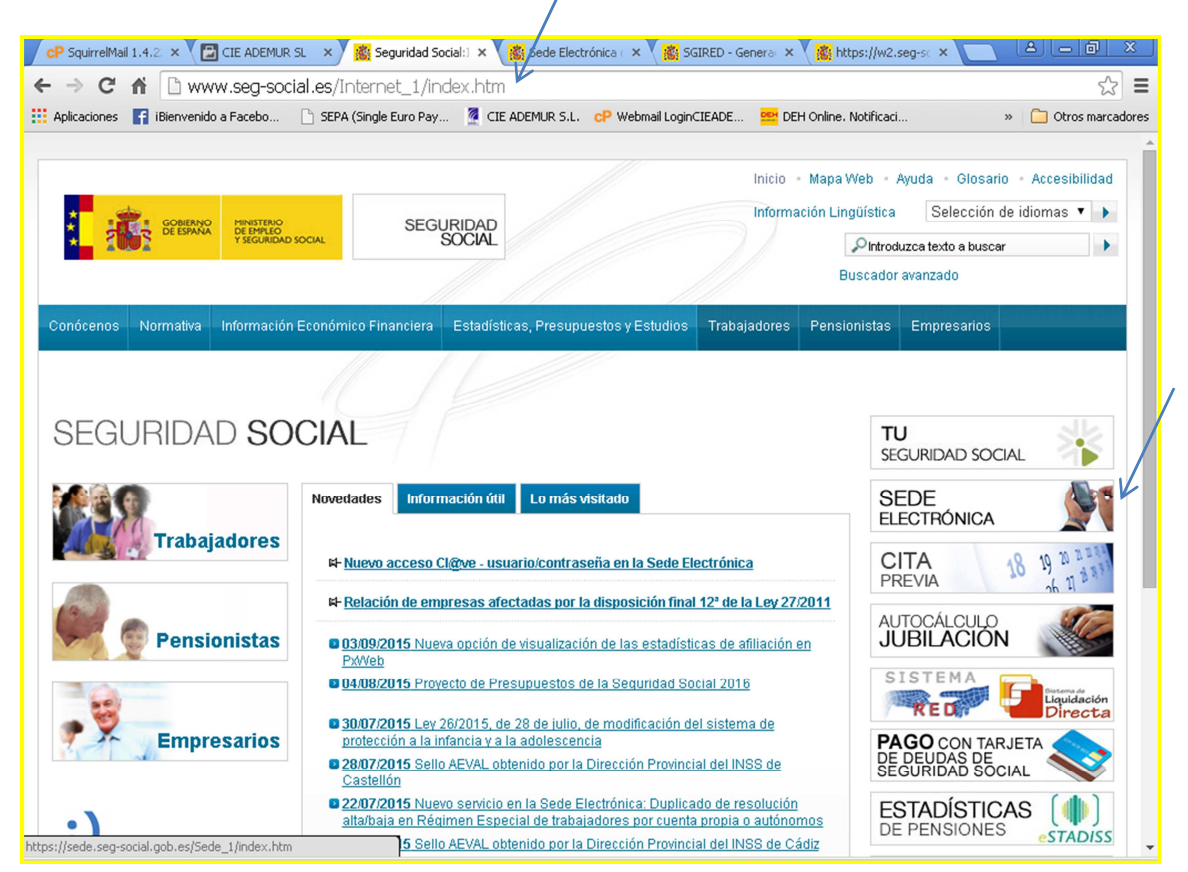

## 2º. Pinchar en el apartado "Empresas y Profesionales",

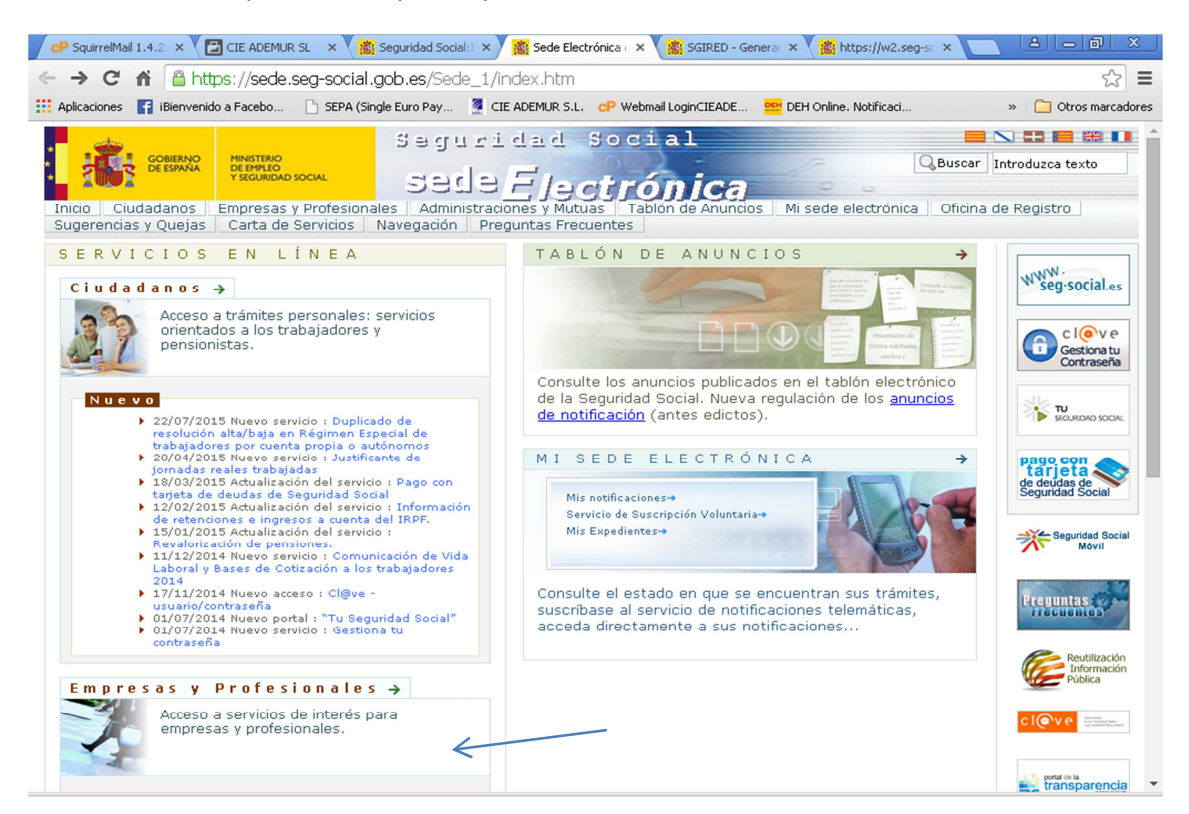

3º. Pinchar en la pestaña "Con certificado Digital" y en la opción que se necesita, ( en este ejemplo certificado de estar al corriente en las obligaciones con la Seguridad Social).

| 🛛 🖙 SquirrelMail 1.4.22 🛛 🗙 🎦 CIE ADEMUR SL 🛛 🗙 🧱 Seguridad Social:Intern 🗴 🧱 Sede Electrónica de la S 🗙 🌋 https://w2.seg-social.c 🗴 📃 🕒 🗖                                                                                                    | <u>x</u> |
|----------------------------------------------------------------------------------------------------|----------|
| 🗲 🤿 🕻 🖀 https://sede.seg-social.gob.es/Sede_1/ServiciosenLinea/EmpresasyProfesionales/index.htm?C1=1003&C2=2023 🖒                                                                                                    | ≡        |
| 🔛 Aplicaciones 👔 iBienvenido a Facebo 🗅 SEPA (Single Euro Pay 🙎 CLE ADEMUR S.L. CP Webmail LoginCIEADE 📴 DEH Online. Notificaci » 🗋 Otros marcad                                                                                                    | dores    |
| Inicio Ciudadanos Empresas y Profesionales Administraciones y Mutuas Tablon de Anuncios Mi sede electrónica Oficina de Registro   Sugerencias y Quejas Carta de Servicios Navegación Preguntas Frecuentes                                                                                                    |          |
| SERVICIO A EMPRESAS Y PROFESIONALES                                                                                                    |          |
| Sin Certificado Digital Con Certificado Digital Con Certificado SILCON Via SMS Cl@ve - usuario/contraseña   # Certificado de estar al corriente en las obligaciones de la Seguridad Social Con este Servicio podrán obtener un certificado sobre la existencia o inexistencia de deudas con la Seguridad Social Con este Servicio podrán obtener un certificado sobre la existencia de deudas con la Seguridad Social   # Certificado de estar al corriente en las obligaciones de la Seguridad Social Con este Servicio podrán obtener un certificado sobre la existencia de deudas con la Seguridad Social   # Comunicación de Enfermedades Profesionales, Aplicación CEPROSS. Con este servicio las entidades gestoras y las colaboradoras en la gestión de la Seguridad Social comunicaran los partes de enfermedad profesional.   # Comunicación de nombramiento de mediador concursal por notarios y registradores mercantiles. Con este servicio se podrá comunicar por los notarios y registradores mercantiles los mediadores concursales nombrados a fin de que un deudor pueda llegar a un acuerdo extrajudicial con sus acreedores. |          |
| # Comunicación de Patologías no Traumáticas Causadas por el Trabajo A.T. (Accidentes de Trabajo) PANOTRATSS Gestión y<br>mantenimiento de comunicación de Patologías no Traumáticas Causadas por el Trabajo A.T. por parte de las diferentes<br>entidades gestoras y colaboradoras de la Seguridad Social.                                                                                                    |          |
| Comunicación de teléfono y correo electrónico del empresario A través de este servicio se podrá realizar la anotación y/o<br>modificación del teléfono móvil, teléfono fijo y correo electrónico.                                                                                                    |          |
| Confirmación de asignación de CCCs o NAFs a un autorizado RED. A través de este servicio las empresas y profesionales podrán<br>confirmar la asignación de sus Códigos de Cuenta de Cotización o de su Número de Afiliación al autorizado RED que lo ha<br>solicitado.                                                                                                    |          |
| Consulta de autorizados RED que gestionan una empresa. A través de este servicio las empresas podrán consultar los<br>autorizados RED que gestionan sus Códigos de Cuenta de Cotización.                                                                                                    |          |
| Duplicado de documentos de Inscripción y Asignación de CCC para empresario. A través de este servicio, tanto los empresarios<br>individuales como los colectivos, podrán obtener un duplicado de los documentos de inscripción y de asignación de sus Códigos<br>de Cuenta de Cotización.                                                                                                    |          |
| https://sede.seg-social.gob.es/Sede_1/ServiciosenLinea/EmpresasyProfesionales/index.htm?ssUserText=177146 res. por cuenta propia o autónomos. A través de este                                                                                                    | -        |

## 4º Pinchar en "Acceso al Servicio"

| ← → C ⋒ 🔒                                                                                                    | https://sede.seg-socia                                                                                                    | l.gob.es/Sede_1/Serviciose                                                                                                    | enLinea/EmpresasyProfe                                                                                                    | sionales/index.htm?ssUser1                                                               | Text=177146 🛣 🗖                           |
|----------------------------------------------------------------------------------------------------|----------------------------------------------------------------------------------------------------|----------------------------------------------------------------------------------------------------|----------------------------------------------------------------------------------------------------|------------------------------------------------------------------------------------------|-------------------------------------------|
| 👯 Aplicaciones 🛛 🚹 iBienv                                                                                         | enido a Facebo 📄 SEPA (S                                                                                                    | Single Euro Pay 🦉 CIE ADEMUR S                                                                                                    | .L. CP Webmail LoginCIEADE                                                                                                    | 📴 DEH Online, Notificaci                                                                 | » 📋 Otros marcadores                      |
| Inicio Ciudadanos<br>Sugerencias y Quej                                                                           | A MINISTERIO<br>DE EMPLEO<br>Y SEGURIDAD SOCIAL<br>S Empresas y Profesior<br>as Carta de Servicios                                                          | Seguridad<br>Sede <u>Fj</u> a<br>nales Administraciones y Mi<br>Navegación Preguntas Fr                                                            | Social<br>ctrónica<br>Ituas Tablon de Anuncios<br>ecuentes                                                                           | QBusco                                                                                   | ar Introduzca texto                       |
| SERVICIO                                                                                                    | A EMPRESA                                                                                                    | S Y PROFESIO                                                                                                    | NALES                                                                                                    |                                                                                          | 1-1-1-                                    |
| Certificado<br>Acceso al servic<br>Ámbito Er<br>Personas Jurídic:<br>Descripción<br>A través de es                | de estar al co                                                                                                    | orriente en las obl<br>os la accesibilidad para personas con de<br>un número de código de cue<br>tenerse además de un cer                          | igaciones de la S<br>capacidad. Enlace en nueva<br>inta de cotización cualqui<br>tificado genérico que inc                           | <b>seguridad Social</b><br>era que sea el Régimen al que<br>dica la situación de estar a | e estén adscritos.<br>al corriente en las |
| obligaciones de<br>de concesión d<br>contratas y sub <sup>,</sup>                                                 | Seguridad Social y cert<br>e contratos del sector<br>contratas.                                                                                             | tificados específicos a efect<br>· público, y el que regula (                                                                                      | os de la obtención de sul<br>artículo 42 del Estatut                                                                                 | bvenciones, de la participaci<br>:o de los Trabajadores para                             | ón en los procesos<br>) los supuestos de  |
|                                                                                                    | e Servicio se mostrará '                                                                                                    | la anaián da una u atra tina                                                                                                    |                                                                                                    |                                                                                          |                                           |
| Al acceder a est                                                                                                  |                                                                                                    | la opcion de uno d'otro tipo                                                                                                    | de certificado:                                                                                                    |                                                                                          |                                           |
| Al acceder a est<br>Los datos que c                                                                               | ontiene son los siguient                                                                                                    | es:                                                                                                    | de certificado:                                                                                                    |                                                                                          |                                           |
| Al acceder a est<br>Los datos que c<br>« Datos ider<br>Código de<br>« Identificac<br>« Indicación                 | ontiene son los siguient<br>ntificativos: Datos del<br>Cuenta de Cotización P<br>lores asociados: Código<br>si mantiene o no deuda                          | es:<br>solicitante correspondiente:<br>Principal.<br>is de cuenta de cotización s<br>a, consignándose en el prime                                  | de certificado:<br>; a su razón social, Régi<br>ecundarios asociados al c<br>r caso el importe de la mi:                             | men, su Documento Identifi<br>ódigo de cuenta de cotizació<br>sma.                       | cativo (NIF), y su<br>n principal.        |
| Al acceder a est<br>Los datos que c<br>E Datos ider<br>Código de<br>E Identificac<br>Indicación<br>En caso de que | ontiene son los siguient<br>ntificativos: Datos del<br>Cuenta de Cotización P<br>lores asociados: Código<br>si mantiene o no deuda<br>mantenga deuda, se em | es:<br>solicitante correspondiente:<br>principal.<br>is de cuenta de cotización s<br>a, consignándose en el prime<br>nitirá un segundo formulario, | de certificado:<br>: a su razón social, Régi<br>ecundarios asociados al c<br>r caso el importe de la mi<br>con los siguientes datos: | men, su Documento Identifi<br>ódigo de cuenta de cotizació<br>sma.                       | cativo (NIF), y su<br>n principal.        |

5º. Seleccionar la opción requerida para el tipo de Certificado y pulsar continuar. En Siguiente página pulsar imprimir, y obtendremos el certificado de estar al corriente en formato pdf.

| $\  \   \leftrightarrow \  \   \mathbf{G}$ |                                                                                                    |                                                                                                    | - (Xeex                                                                                                    |                                                                                                |                                                                                     |                      |
|--------------------------------------------|----------------------------------------------------------------------------------------------------|----------------------------------------------------------------------------------------------------|----------------------------------------------------------------------------------------------------|------------------------------------------------------------------------------------------------|-------------------------------------------------------------------------------------|----------------------|
|                                            | 🏦 🔒 https://w:                                                                                      | 2.seg-social.es/>                                                                                                    | Xhtml?JacadaApplicati                                                                                                    | onName=SGIRED&E=S8                                                                             | TRANSACCION=RCC038                                                                  | URL=351&LANG: 😭 🔳    |
| Aplicaciones                               | 🚹 iBienvenido a Faceb                                                                               | o 🗋 SEPA (Single                                                                                                    | e Euro Pay 🦉 CIE ADEMUR                                                                                                    | S.L. CP Webmail LoginCIEADE                                                                    | DEH Online. Notificaci                                                              | » 📋 Otros marcadores |
|                                            | e <b>de Electrónica</b><br>ERTIFICADO ESTAR AL                                                      | CORRIENTE EN OF                                                                                                    | BLIG. DE S.S.                                                                                                    | Salir                                                                                          |                                                                                     |                      |
| DATOS DEL SOL                              | ICITANTE:                                                                                           |                                                                                                    |                                                                                                    |                                                                                                |                                                                                     |                      |
| CIF: 0B<br>NOME<br>DIREC                   | 73463976<br>BRE C.I.E.ADEMUR, :<br>CLON CL POETA VICE<br>30007 SANTIAC<br>MURCIA                    | S.L<br>INTE MEDINA 11, BLQ.<br>SO Y ZARAICHE                                                                                                    | , PISO BJ⁰                                                                                                    |                                                                                                |                                                                                     |                      |
| MARG                                       | AUE UNA OPCION<br>GENERICO<br>LICITACION CONTRAT<br>SUBVENCIONES<br>ARTICULO 42<br>DETALLE DE DEUDA | OS SECTOR PUBLICO                                                                                                    |                                                                                                    |                                                                                                |                                                                                     |                      |
| Ayuda Co                                   | ntinuar                                                                                             |                                                                                                    |                                                                                                    |                                                                                                |                                                                                     |                      |
|                                            |                                                                                                    |                                                                                                    |                                                                                                    |                                                                                                |                                                                                     |                      |
|                                            | i 1 🗙 🗸 🕞 CIE ADEMII                                                                                | o 🗴 💙 💏 Sequeidad                                                                                                    | I Sour X V 🐲 Sede Flectrón X                                                                                                    |                                                                                                | erllug es 🗴 🗸 🎆 https://www.co. 🗴                                                   | A B A X              |
|                                            |                                                                                                    | 2 son-social es/l                                                                                                    |                                                                                                    |                                                                                                | sulfacise of the netsulfacise of                                                    | <b>日</b> 公二          |
| Aplicaciones                               | iBienvenido a Faceb                                                                                 | o C SEPA (Single                                                                                                    | e Euro Pay 🦉 CIE ADEMUR                                                                                                    | S.L. CP Webmail LoginCIEADE                                                                    | 😅 DEH Online. Notificaci                                                            | » 🗋 Otros marcadores |
|                                            |                                                                                                    |                                                                                                    |                                                                                                    |                                                                                                |                                                                                     | A                    |
|                                            |                                                                                                    | GOBIERNO<br>DE ESPAÑA                                                                                                    | MINISTERIO                                                                                                    |                                                                                                | SECRETARÍA DE ESTADO<br>DE LA SEGURIDAD SOCIAL                                      |                      |
|                                            |                                                                                                    | 2                                                                                                    | DE EMPLEO<br>Y SEGURIDAD SOCIAL                                                                                                    |                                                                                                | TESORERÍA GENERAL<br>DE LA SEGURIDAD SOCI                                           | L.                   |
|                                            |                                                                                                    | CERTIFICADO                                                                                                    | DE EMPLEO<br>Y SEGURIDAD SOCIAL                                                                                                    | RRIENTE EN LAS OB<br>IDAD SOCIAL                                                               | TEXORENA GENERAL<br>DE LA SEGURIDAD SOCI                                            | u.                   |
|                                            | S                                                                                                   | CERTIFICADC<br>egún los anteced<br>siguiente inform                                                                                                   | DE EMPLEO<br>Y SEGURIDAD SOCIAL<br>DE ESTAR AL CO<br>SEGUR<br>lentes obrantes en esta<br>ación a la fecha de expe                                                                                 | RRIENTE EN LAS OB<br>IDAD SOCIAL<br>Tesorería General de la Se<br>edición de este certificado: | TESOREAL GENERAL<br>DE LA SEGURIDAD SOCI<br>LIGACIONES DE<br>eguridad Social consta | L                    |
|                                            | S<br>la                                                                                             | CERTIFICADO<br>egún los anteced<br>siguiente inform<br>Nombre:                                                                                        | DE EMPLEO<br>Y SEGURIDAD SOCIAL<br>D DE ESTAR AL CO<br>SEGUR<br>lentes obrantes en esta<br>ación a la fecha de expe                                                                               | RRIENTE EN LAS OB<br>IDAD SOCIAL<br>Tesorería General de la Se<br>edición de este certificado: | TEDREMA GENERAL<br>DE LA SEGUNIDAD SOCI<br>LIGACIONES DE<br>eguridad Social consta  | L.                   |
|                                            | S                                                                                                   | CERTIFICADO<br>egún los anteced<br>siguiente inform<br>Nombre:<br>C.I.E.ADEMUR, S.<br>C.I.:                                                           | DE EMPLEO<br>Y SEGURIDAD SOCIAL<br>D DE ESTAR AL CO<br>SEGUR<br>lentes obrantes en esta<br>ación a la fecha de expe                                                                               | RRIENTE EN LAS OB<br>IDAD SOCIAL<br>Tesorería General de la Se<br>Idición de este certificado: | TECORERA GENERAL<br>DE LA SEGURIDAD SOCI<br>LIGACIONES DE<br>eguridad Social consta | u.                   |
|                                            | S la                                                                                                | CERTIFICADO<br>egún los anteced<br>siguiente inform<br>Nombre:<br>C.I.E.ADEMUR, S.<br>C.I.:<br>DB73463978                                             | DE EMPLEO<br>Y SEGURIDAD SOCIAL<br>D DE ESTAR AL CO<br>SEGUR<br>lentes obrantes en esta<br>ación a la fecha de expe<br>.L.<br>C.C.C. principal:<br>0111 30115068220                               | RRIENTE EN LAS OB<br>IDAD SOCIAL<br>Tesorería General de la Se<br>dición de este certificado:  | ESOREAL GENERAL<br>DE LA SEGURIDAD SOCI<br>LIGACIONES DE<br>eguridad Social consta  | L                    |
|                                            | S<br>la                                                                                             | CERTIFICADO<br>egún los anteced<br>siguiente inform<br>Nombre:<br>C.I.E.ADEMUR, S.<br>C.I.:<br>DB73463978                                             | DE EMPLEO<br>Y SEGURIDAD SOCIAL<br>D DE ESTAR AL CO<br>SEGUR<br>lentes obrantes en esta<br>ación a la fecha de expe<br><br>C.C.C. principal:<br>0111 30115068220<br>sociados:                     | RRIENTE EN LAS OB<br>IDAD SOCIAL<br>Tesorería General de la Se<br>Idición de este certificado: | TECORERA GENERAL<br>DE LA SEGURIDAD SOCI<br>LIGACIONES DE<br>eguridad Social consta |                      |
|                                            | S<br>la                                                                                             | CERTIFICADO<br>egún los anteced<br>siguiente inform<br>Nombre:<br>C.I.E.ADEMUR, S.<br>C.I.:<br>DE73463978 [<br>Identificadores a<br>IN IDENTIFICADORE | DE EMPLEO<br>Y SEGURIDAD SOCIAL<br>D DE ESTAR AL CO<br>SEGUR<br>lentes obrantes en esta<br>ación a la fecha de expe<br>.L.<br>C.C.C. principal:<br>0111 30115068220<br>sociados:<br>s ASOCIADOS.  | RRIENTE EN LAS OB<br>IDAD SOCIAL<br>Tesorería General de la Se<br>idición de este certificado: | ESOREAL GENERAL<br>LIGACIONES DE<br>eguridad Social consta                          | ч.                   |
|                                            | S<br>Ia<br>I<br>I<br>I<br>I<br>I<br>I<br>I<br>I<br>I<br>I<br>I<br>I<br>I<br>I<br>I<br>I<br>I<br>I   | CERTIFICADO<br>egún los anteced<br>siguiente inform<br>Nombre:<br>C.I.:<br>DB73463978<br>Identificadores a<br>IN IDENTIFICADORE                       | DE EMPLEO<br>Y SEGURIDAD SOCIAL<br>D DE ESTAR AL CO<br>SEGUR<br>lentes obrantes en esta<br>ación a la fecha de expe<br>.L.<br>C.C.C. principal:<br>0111 30115068220<br>Isociados:<br>5 ASOCIADOS. | RRIENTE EN LAS OB<br>IDAD SOCIAL<br>Tesorería General de la Se<br>edición de este certificado: | Erected a General<br>LIGACIONES DE<br>eguridad Social consta                        | L.                   |